# WisNode-SPI EVB Quick Start Guide

Shenzhen Rakwireless Technology Co., Ltd

www.rakwireless.com

info@rakwireless.com

© 2015 Rakwireless all rights reserved .

Mentioned in this document , the actual company and product

names, trademarks are their respective owners.

After update the new version, this document without prior notice.

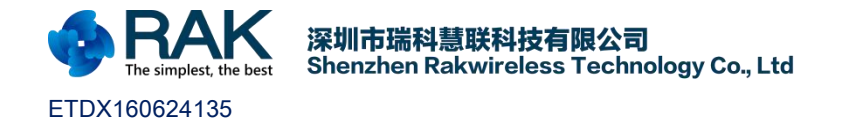

# 1. Product introduction

### 1.1 Overview

WisNode-SPI module is based on the RAK439 module design of an Arduino-compatible development board, which inherited the RAK439 the SPI interface, supporting STM32F4, STM32F1 chip can be the fastest to 8Mb / s throughput speed, used for large data communications Suitable, of course, RAK439 low-power mode will allow the module does not need to transmit data, reduce the overall power consumption, saving electricity.

## **1.2** Evaluation Kit introduction

After purchasing the Arduino WisNode-SPI EVB evaluation kit on Taobao, we will send it with the following RAK official designation. As shown in Figure 1-1. The items in the box are shown in Figure 1-2: WisNode-SPI EVB 2.4GHZ Antenna.

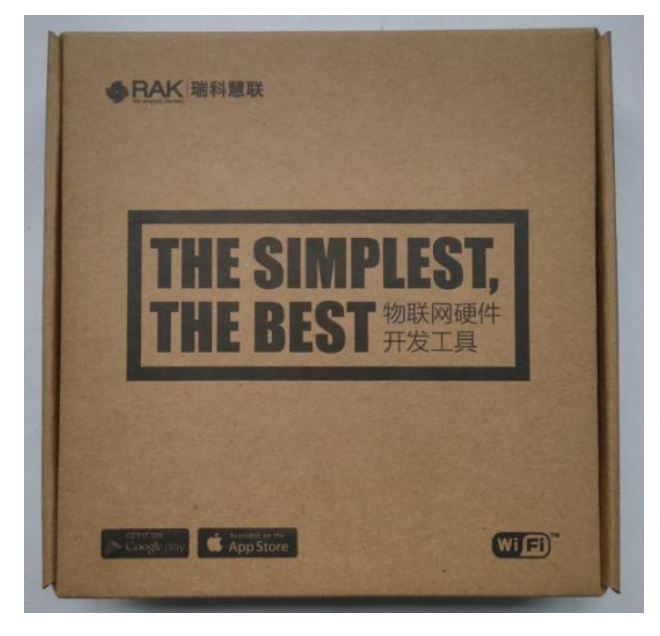

Fig 1-1

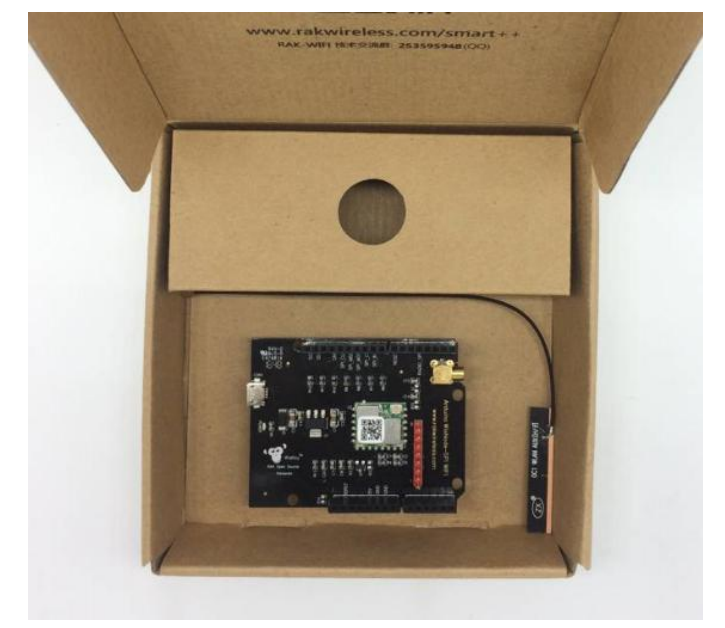

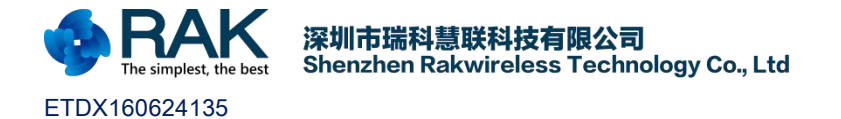

## 1.3 Hardware introduction

The following figure is the RAK WisNode series SPI development board, compatible Arduino development board, supporting STM32F411 NUCLEO-F411RE development board with the use of. Interface resources are as follows:

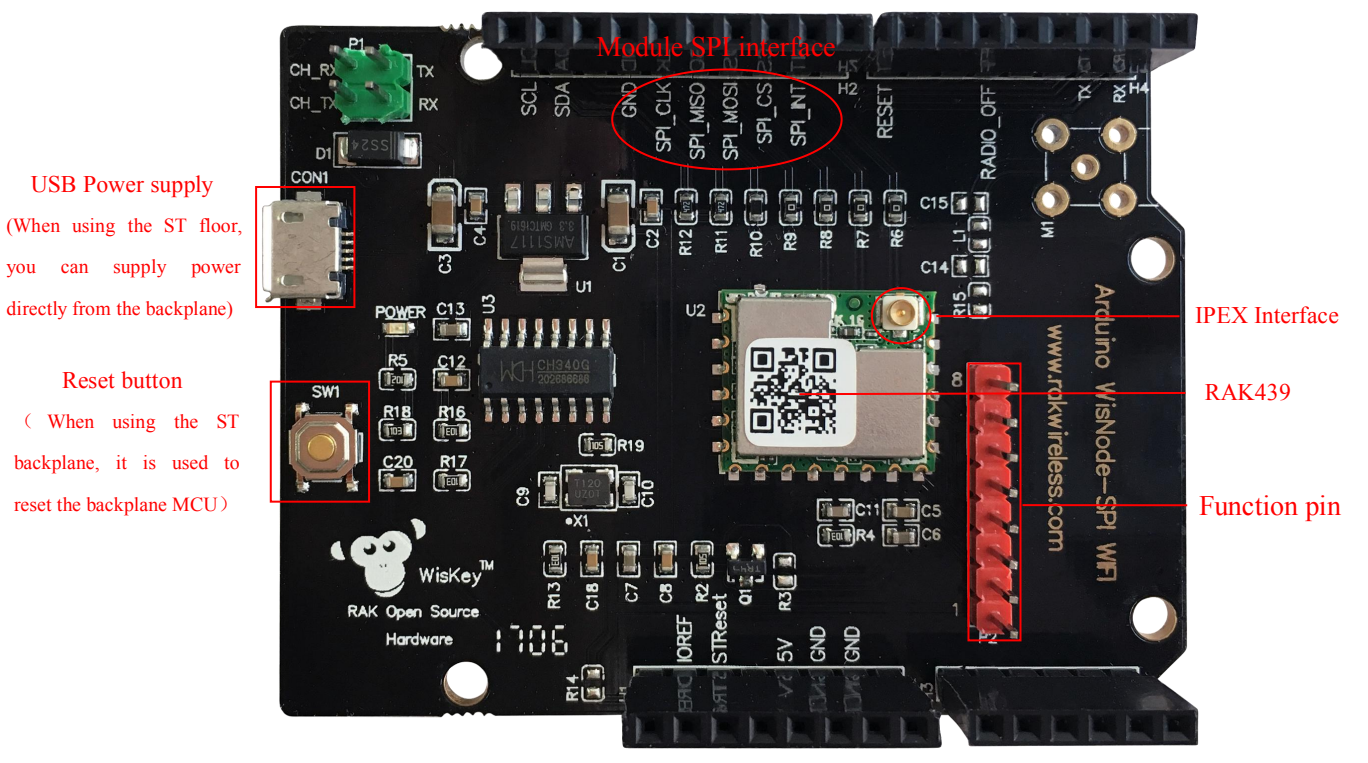

| Function           | Name      | Note                                        |
|--------------------|-----------|---------------------------------------------|
| Module             | U2        | RAK439 Module                               |
| External interface | Micro USB | Power Supply DC 5V input                    |
| Key                | Reset     | Reset button for the backplane STM32(spare) |
| Pin out            | Р2        | Function pin (spare)                        |
| LED Light          | POWER     | Power Indicator                             |

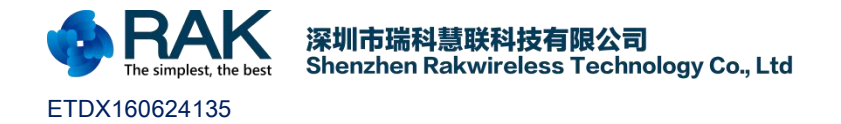

## 2. Quick to use

#### 2.1 Ready to work

Here WisNode-SPI module and STM32 NUCLEO-F411RE supporting the use of the program can be used in this link to download: <u>https://github.com/RAKWireless/WisNode-SPI</u>

The required WisNode-SPI development board can be purchased at the following Taobao link:<u>https://www.aliexpress.com/store/product/WisNode-SPI-development-board-compatible-Arduino-board-6M-s</u> peed-low-power-fast-test-Open-Source-Harware/2805180\_32789744834.html?spm=2114.12010608.0.0.ddcjRT

The required NUCLEO-F411RE backplane can be purchased at this Taobao link : <u>https://www.aliexpress.com/wholesale?catId=0&initiative\_id=SB\_20170220185531&SearchText=NUCLEO-F41</u> <u>1RE</u>

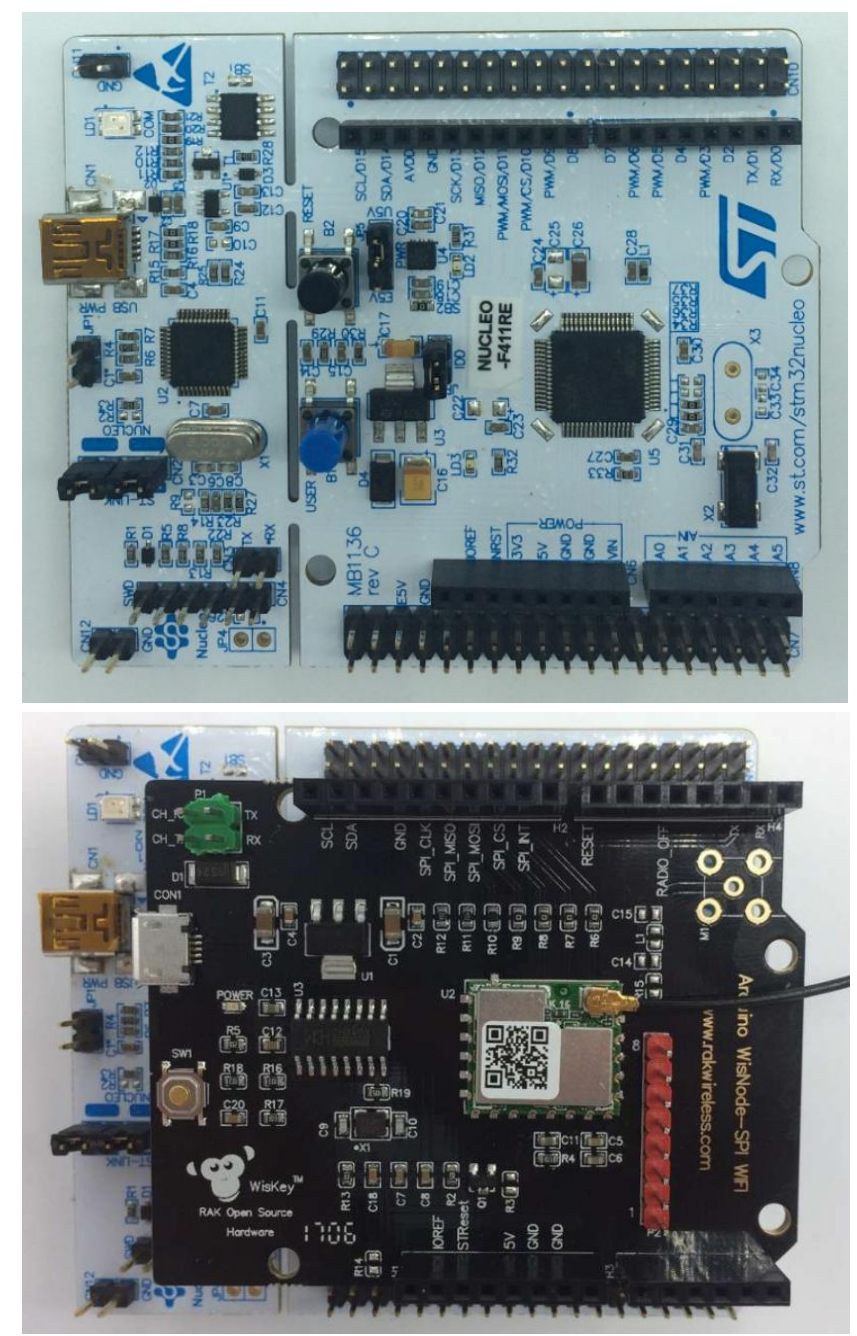

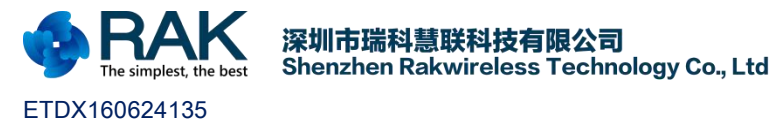

# 2.2 Example demonstration

After the preparation is complete, we have three samples at this time: development board, floor, program. This time we need to download the program to the floor. How to download? Please refer to the following steps:

1.Because our program is written using keil MDK tools, so users need to have keil MDK software, the software version of the best in 5.1 or more. Keil MDK software download link: http://www2.keil.com/mdk5/install

2.Download installation completed keil MDK, also need to install ST-Link driver to drive the floor work. Drive in ST official website download.

http://www.st.com/content/st\_com/en/products/embedded-software/development-tool-software/stsw-link009.html

#### GET SOFTWARE

| Part Number  | Software Version | Marketing Status | Supplier | Order from ST |
|--------------|------------------|------------------|----------|---------------|
| STSW-LINK009 | 1.02             | Active           | ST       | Get Software  |

Driver Installation Please refer to STM32 Nucleo's documentation for STM32 Nucleo boards User manual.

3.After the installation of the driver, through the USB interface to connect the floor and the computer, and then insert the development board on the floor, as shown below:

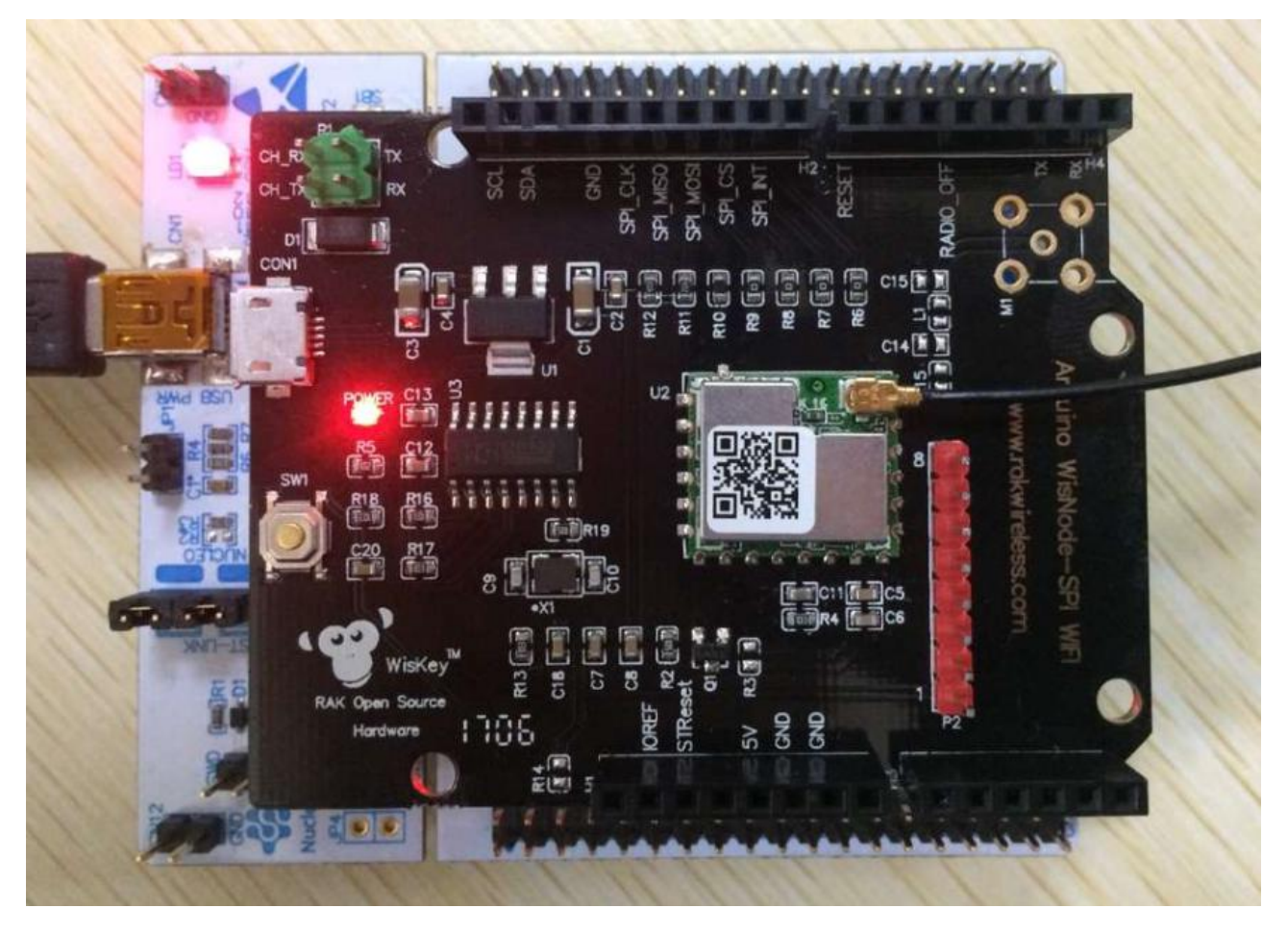

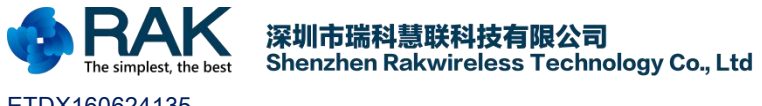

RAKASO STM32Edvy NOS-SDK 1.0.4-ard

#### ETDX160624135

4.Unzip the program and use the keil MDK software to open the examples\_nos \ TestSpeed \ project \ MDK\_ARM \ RAK439.uvprojx project file under the RAK439\_STM32F4xx\_NOS-SDK\_1\_0\_4-arduino folder. And then click the red box shown below to configure the module Debug settings.

| File Edit View Project Flash Debug Periph | erals Tools SVCS Window Help                                                                                                    |
|-------------------------------------------|----------------------------------------------------------------------------------------------------|
| 🗋 📴 🖬 🗿 💰 🖧 🖉 🗠 ሩ 🔿                       | ·   乾 勃 為   津 津 //: //: //: //: //: //: //: //: //:                                                                                 |
| 😒 🖽 🕮 🥔 📇 🙀 RAK439                        |                                                                                                    |
| Project 🛛 🗛 🔯                             | wills platform.c bsp.h. TestSpeed.c mc.app.h. tcp.udp.c ap.sta.c Hb.mem.h Hb.mem.c mc.soket.h mc.Hb.h mc.error.h bsp.c              |
| E 🍕 Project: RAK439                       | 1 #include "rw app.h"                                                                                                    |
| 😑 🔂 RAK439                                | 2                                                                                                    |
| 🕀 🗁 common/include                        | 3 int platform init(void)                                                                                                    |
| nw_error.h                                | 4 🖬 1                                                                                                    |
| nv rocket h                               | 5 rw DriverParams t params;                                                                                                    |
| e common/mem                              | 6 int ret =0;                                                                                                    |
| i lib_mem.c                               | 7 char libVersion[20]="";                                                                                                    |
| lib_mem.h                                 | 8 char module_mac[6] ="";                                                                                                    |
| 🖃 🦢 examples_nos/tcp_udp                  | 9                                                                                                    |
| ⊕ iii ap_sta.c                            | 10 host_platformInit();                                                                                                    |
| ⊕ <u>u</u> tcp_udp.c                      | <pre>11 DPRINTF("Host platform initsuccess\r\n");</pre>                                                                             |
| TertSpeed c                               | 12                                                                                                    |
| platform stm32f4xx/bsp                    | 13 //rak module driver init                                                                                                    |
| 🐵 🗋 bsp.c                                 | 14 wifi_init_params(&params);                                                                                                    |
| - D bsp.h                                 | 15 ret =rw sysDriverInit(&params);                                                                                                  |
| - stm32f4xx.h                             | 16 If (ret != RW_OK)                                                                                                    |
| stm32f4xx_conf.h                          | 1/E {                                                                                                    |
| stm22f4xx_fLc                             | 10 DEFINITY WAR module platform initlailed code-sd(1(h, iet);                                                                       |
| system stm32f4xx.c                        | 20 )                                                                                                    |
| startup_stm32f411xe.s                     | 21 ry getLibVersion(libVersion).                                                                                                    |
| platform_stm32f4xx/libraries              | 21 IN gecultoreiston (intervion: %s) r\n" libursion);                                                                               |
| 🖻 🦢 nw_lib                                | 23 rw defined for dulle mach:                                                                                                    |
| Im Inv_lib_platform.c                     | 24 DPRINTF("rak wifi module-MAC:%02X:%02X:%02X:%02X:%02X:n", module mac[0].module mac[1].module mac[2].module mac[3].module mac[4]. |
| rak_wrti_nos_ARM_CM4EJib                  | 25                                                                                                    |
|                                           | 26 return RW OK;                                                                                                    |
|                                           |                                                                                                    |
|                                           | 28 (10) 51x)                                                                                                    |
|                                           | 29                                                                                                    |
|                                           | 30 int main (void)                                                                                                    |
|                                           | 31 🗄 {                                                                                                    |
| 1                                         | 32 int ret = 0;                                                                                                    |
| Project Books () Functions 0, Templates   |                                                                                                    |
| Find In Files                             |                                                                                                    |
|                                           |                                                                                                    |
|                                           |                                                                                                    |
|                                           |                                                                                                    |
|                                           |                                                                                                    |
| ( ·                                       |                                                                                                    |
| Build Output                              |                                                                                                    |
|                                           | ST-Link Debugger Li26 C16 CAP. NUM. SCRL, OVR. R/V                                                                                  |

5. Click on the following settings, set the Debug configuration: (If there is no corresponding option, it may be ST-Link driver is not installed successfully, please re-install the ST-Link driver)

| I MICROE                | lectronics | STM32F411CI | EUx         |                               |                               |             |             |                 |          |
|-------------------------|------------|-------------|-------------|-------------------------------|-------------------------------|-------------|-------------|-----------------|----------|
|                         |            |             | Xtal (MHz): | 2.0                           | -Code C                       | Compiler:   | Use default | compiler versio | n 🔻      |
| Operating               | ; system:  | None        |             | •                             |                               |             | 1           |                 |          |
| System Viewer File:     |            |             |             | Use Cross-Module Optimization |                               |             |             |                 |          |
| STM32                   | 411boc.svo | ł           |             |                               | 🔽 Use MicroLIB 2 🗖 Big Endian |             |             |                 |          |
| 🗆 Use                   | Custom Fi  | le          |             |                               | Float                         | ing Point H | lardware:   | Use Single Pre  | cision 🔄 |
| Read/                   | Only Mem   | ory Areas   |             |                               | -Read/                        | Write Mem   | ory Areas   |                 |          |
| default                 | off-chip   | Start       | Size        | Startup                       | default                       | off-chip    | Start       | Size            | Nolnit   |
| Г                       | ROM1:      |             |             | c                             |                               | RAM1:       |             |                 | Г        |
| Г                       | ROM2:      |             |             | - c                           |                               | RAM2:       |             |                 |          |
| Г                       | ROM3:      |             | - <u> </u>  | - c                           |                               | RAM3:       |             | <u> </u>        | - r      |
|                         | on-chip    | ,           |             |                               |                               | on-chip     |             |                 |          |
| $\overline{\mathbf{v}}$ | IROM1:     | 0x8000000   | 0x80000     | •                             | •                             | IRAM1:      | 0x20000000  | 0x20000         |          |
|                         | IPOM2-     |             | - [         | - C                           | E                             | IRAM2       |             | · [             |          |

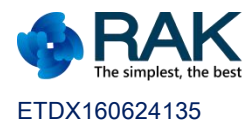

Ι

#### 深圳市瑞科慧联科技有限公司 Shenzhen Rakwireless Technology Co., Ltd

| wice   Target   Output   Listing   Vser   C/C++                                                                                                    | Asm Linker Debug Bilities                                                                                  |  |  |
|----------------------------------------------------------------------------------------------------|----------------------------------------------------------------------------------------------------|--|--|
| Use Simulator with restrictions Settings                                                                                                    | I Use: ST-Link Debugger ▼ Settings                                                                         |  |  |
| Z Load Application at Startup                                                                                                    | 4  O Application at Startup  ✓ Run to main() Initialization File:                                          |  |  |
| Edit                                                                                                    | Edit                                                                                                    |  |  |
| Restore Debug Session Settings                                                                                                    | Restore Debug Session Settings                                                                             |  |  |
| Image: Breakpoints     Image: Toolbox       Image: Watch Windows & Performance Analyzer     Image: Toolbox       Image: Memory Display     Image: Toolbox | Image: Free Breakpoints Image: Toolbox   Image: Watch Windows   Image: Memory Display Image: System Viewer |  |  |
| PU DLL: Parameter:                                                                                                    | Driver DLL: Parameter:                                                                                     |  |  |
| ARMCM3.DLL  -REMAP -MPU                                                                                                    | Dialog DLL: Parameter:                                                                                     |  |  |
| DCM.DLL PCM4                                                                                                    | TCM.DLL pCM4                                                                                               |  |  |
| OK Ca                                                                                                    | ncel Defaults Help                                                                                         |  |  |
| ortex-M Target Driver Setup<br>Pebug Agater<br>Unit: STEADINAIZEI SW Device<br>Switzl SW Download                                                         | Device Name Move                                                                                           |  |  |
|                                                                                                    | Down                                                                                                    |  |  |
| 0672FF484849785087023431       HW Version:     V2-1       FW Version:     V2J22M5                                                                         | Detectic ID CODE:                                                                                          |  |  |
| 0672FF464649785087023431<br>HW Version: V2-1<br>FW Version: V2J22M5<br>ort: SW V 8<br>Max 1.80Hz V                                                        | Detectic ID CODE:<br>figurati Device Name:<br>te Update IR len:                                            |  |  |

6.After setting, click on the compiler, after the success of the compiler can click to download the program. Keil MDK software compiler, download the program button as shown below:

确定

取消

| 🔐 E/RAK/Project_File/84/Project_File/8439ProductFile/RAK439_STM32F4x_NOS-SDK_1_0_4-arduino[examples_nos/TestSpeed/project/MDK_ARM/RAK439.unprojx - µ/Vision |                                                                                                    |                                       |  |  |  |
|----------------------------------------------------------------------------------------------------|----------------------------------------------------------------------------------------------------|---------------------------------------|--|--|--|
| Hie Edit View Project Flash Debug Peripherals Tools SVCS Window Help                                                                                        |                                                                                                    |                                       |  |  |  |
| 🗋 🗃 🗃 💰 🖧 🖄 🖉 🔶 👄                                                                                                    | 隆 忽 忽 逸 評 評 // // / // // // SPIL,RW, Eyte 📃 🐊 🦸 🔍 🗢 🔿 🔗 🗶 🖭 🖣                                                                                      |                                       |  |  |  |
| 😒 🕮 🗺 🥔 🗮 🗱 RAK439                                                                                                    | ■ A = + * * *                                                                                                    |                                       |  |  |  |
| Project K 1 K 2 # 🖼                                                                                                    | ] nv lib platform. ] bsp.h ] TestSpeed.c ] nv, app.h ] top_udp.c ] ap_stac ] lib_mem.h ] lib_mem.c ] nv, socket.h ] nv, lib.h ] nv, error.h ] bsp.c | ▼ ×                                   |  |  |  |
| E 1 Project: RAK439                                                                                                    | 10/**                                                                                                    |                                       |  |  |  |
| 😑 🔊 RAK439                                                                                                    | 2 *************************************                                                                                                    |                                       |  |  |  |
| 😑 🦢 common/include                                                                                                    | 3 * Ofile an starc                                                                                                    |                                       |  |  |  |
| rw_error.h                                                                                                    | 4 * Gauthor BEK439 module Design Team                                                                                                    |                                       |  |  |  |
| rw_lib.h                                                                                                    | 5 * Guargian UI 0.2                                                                                                    |                                       |  |  |  |
| rw_socket.h                                                                                                    | 6 * 0dato 12-00-2015                                                                                                    | 18 J                                  |  |  |  |
| common/mem                                                                                                    | 7 t (brief BV429 module non-00 Dome an sta Application C File                                                                                       |                                       |  |  |  |
| B B mem.c                                                                                                    | * * White MARASS module non-os bemo ap_sta Application C File.                                                                                      |                                       |  |  |  |
| a momenta                                                                                                    |                                                                                                    |                                       |  |  |  |
| examples_nos/tcp_oop                                                                                                    | 9 mili file contains:                                                                                                    |                                       |  |  |  |
| B trp udp.c                                                                                                    | 10 - network api function, now to creat ap or sta, easy config                                                                                      |                                       |  |  |  |
| - nv app.h                                                                                                    |                                                                                                    |                                       |  |  |  |
| I TestSpeed.c                                                                                                    |                                                                                                    |                                       |  |  |  |
| 😑 🦢 platform_stm32f4xx/bsp                                                                                                    | 13 [ /                                                                                                    |                                       |  |  |  |
| 🕀 🛄 bsp.c                                                                                                    | 14 #include "rw_app.h"                                                                                                    |                                       |  |  |  |
| - bsp.h                                                                                                    | 15                                                                                                    | 6                                     |  |  |  |
| stm32f4xx.h                                                                                                    | 16 RW_APP_CTX app_demo_ctx;                                                                                                    | ( 🖣                                   |  |  |  |
| stm32f4xx_conf.h                                                                                                    | 17                                                                                                    |                                       |  |  |  |
| ⊞ istm32f4xo_it.c                                                                                                    | 18 void rw_appdemo_context_init(void)                                                                                                    |                                       |  |  |  |
| stm32f4xx_it.h                                                                                                    | 19 甲 {                                                                                                    |                                       |  |  |  |
|                                                                                                    | 20 int i =0;                                                                                                    |                                       |  |  |  |
| startup_stm32H11xe.s                                                                                                    | 21                                                                                                    |                                       |  |  |  |
| platform_stm32r4x0/libraries                                                                                                    | <pre>22 memset((void*)&amp;app_demo_ctx, 0, sizeof(app_demo_ctx));</pre>                                                                            |                                       |  |  |  |
| P ny lib platform c                                                                                                    | <pre>23 app_demo_ctx.ltcps_sockfd = INVAILD_SOCK_FD;</pre>                                                                                          |                                       |  |  |  |
| ak wife nos ARM CM4E lib                                                                                                    | <pre>24 app_demo_ctx.ludps_sockfd = INVAILD_SOCK_FD;</pre>                                                                                          |                                       |  |  |  |
|                                                                                                    | 25 app demo ctx.tcp cloud sockfd = INVAILD SOCK FD;                                                                                                 |                                       |  |  |  |
|                                                                                                    | 26 app demo ctx.easy sockfd = INVAILD SOCK FD;                                                                                                    |                                       |  |  |  |
|                                                                                                    | 27 app demo ctx.udpc sockfd = INVAILD SOCK FD;                                                                                                    |                                       |  |  |  |
|                                                                                                    | 28                                                                                                    | ( 0 <sup>003</sup> (61 <sub>x</sub> ) |  |  |  |
|                                                                                                    | 29 for(i=0; i <allow i++)<="" max="" nums;="" td=""><td></td></allow>                                                                               |                                       |  |  |  |
|                                                                                                    | 30 4                                                                                                    |                                       |  |  |  |
|                                                                                                    | 31 app demo ctx.ltcps clientinfos[i].tcpc sockfd =INVAILD SOCK FD;                                                                                  |                                       |  |  |  |
|                                                                                                    | 32 - }                                                                                                    |                                       |  |  |  |
|                                                                                                    | 22 1                                                                                                    |                                       |  |  |  |
| Project Sooks 13 Functions U. Templates                                                                                                    |                                                                                                    |                                       |  |  |  |
| Find In Files                                                                                                    |                                                                                                    | 4 🔛                                   |  |  |  |
|                                                                                                    |                                                                                                    | · ·                                   |  |  |  |
|                                                                                                    |                                                                                                    |                                       |  |  |  |
|                                                                                                    |                                                                                                    |                                       |  |  |  |
|                                                                                                    |                                                                                                    | -                                     |  |  |  |
| ·                                                                                                    |                                                                                                    | F                                     |  |  |  |
| Build Output Find In Files Browser                                                                                                    |                                                                                                    |                                       |  |  |  |
|                                                                                                    | ST-Link Debugger                                                                                                    | 1:47 C61 CAP NUM SCRL OVR R/W         |  |  |  |

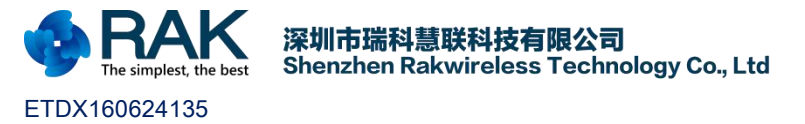

7.After the program is downloaded successfully, reset the STM32F411 backplane and WisNode-SPI development board, and then search for a SSID: RAK439\_AP WIFI signal, password: 1234567890. Use the computer connected to the WIFI, open the TCP / UDP test tool, select the establishment of TCP Client, IP address: 192.168.7.1, port: 25000.

| 👔 TCP&UDP测试工具 - [192.1                                | .68.7.1:25000]                                                                                                    | _ <b>_</b> × |  |  |
|-------------------------------------------------------|----------------------------------------------------------------------------------------------------|--------------|--|--|
| Operate(O) View(V) Windows(W) Help(H) Language ×      |                                                                                                    |              |  |  |
| 🗄 🚰 CreateConnn 🔇 CreateS                             | Server   🐰 StartServer 🛞 🕢   😤 Connect 🗝   📽 DisconnAll   💥 DeleteConn 🎇   🔯   🛜 💂                                                                                                    |              |  |  |
| Properties <b>4</b> ×                                 | 192.168.7.1:25000                                                                                                    | 4 Þ ×        |  |  |
| ☐ Client Mode<br>↓ 192.168.7.1:25000<br>↓ Server Mode | DestIP:<br>IS2.168.7.1<br>DestPort: 25000<br>LocalPort<br>4001<br>Type TCP<br>AtuoConn<br>Eve 0 s<br>AutoSend<br>Eve 0 ms<br>Disconnect<br>Count<br>Send 0<br>Recv T084400<br>Clear Save (In Time) |              |  |  |
|                                                       | Send Speed(B/S): 0 Receive Speed(B/S): 273523                                                                                                    | at           |  |  |

8.After the success of the establishment of the module will always send data to the tool, then open the test speed tool, you can view the maximum transfer rate RAK439. (The speed is variable, the maximum 8Mb / s)

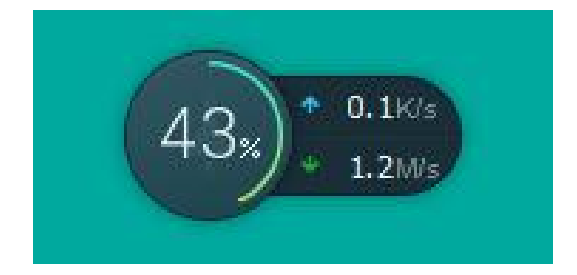

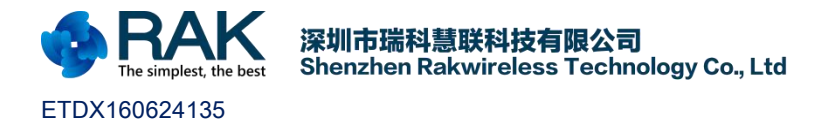

# 3. Appendix

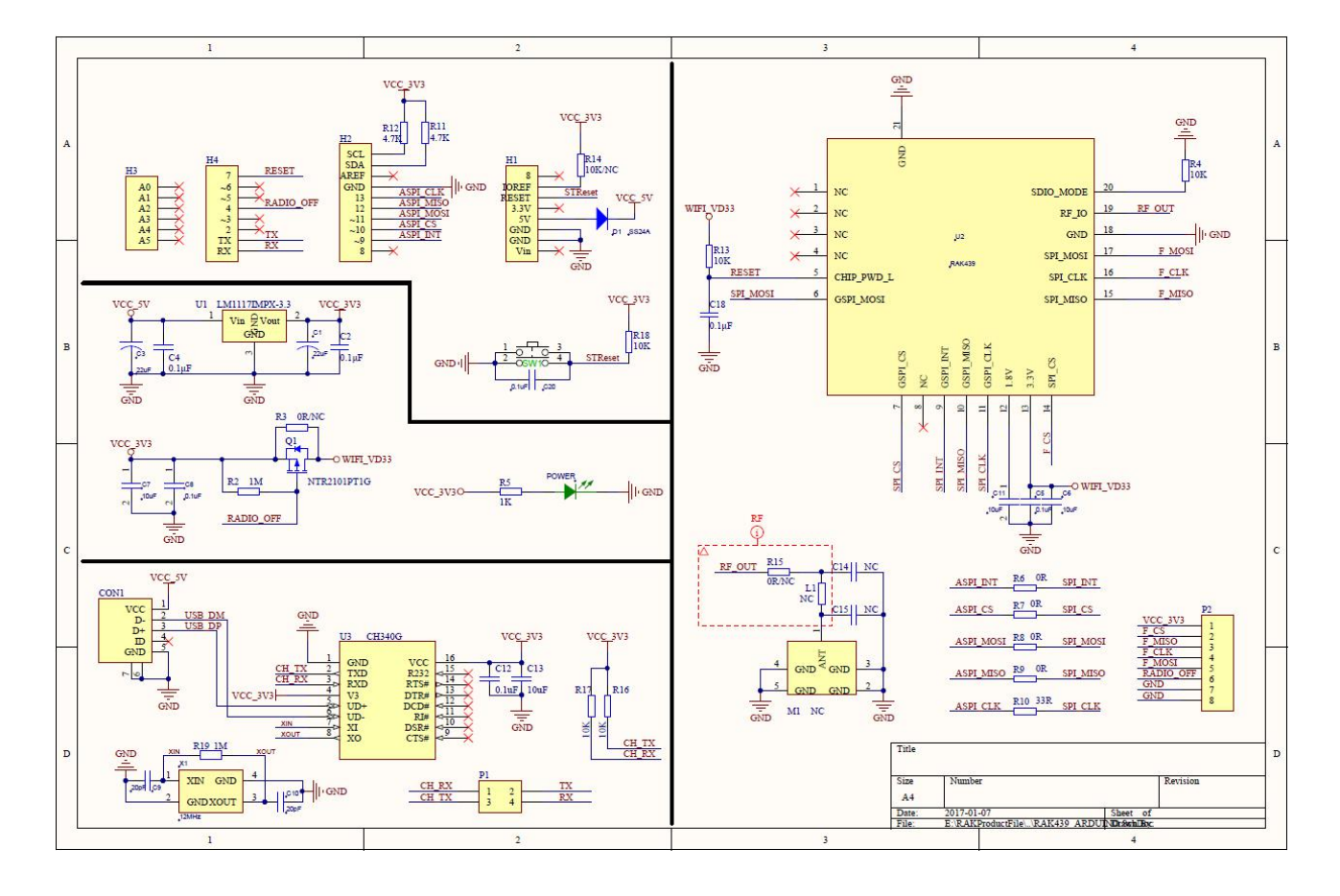

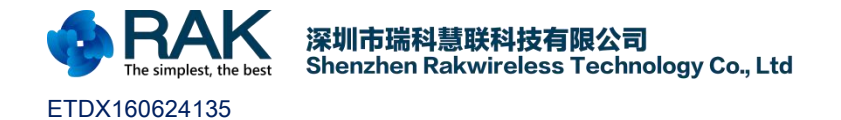

# 4. Modify Record

| Version | Author       | Data       | Modify content                      |
|---------|--------------|------------|-------------------------------------|
| V1.0    | caoxiaocheng | 2016/12/28 | Create Document                     |
| V1.1    | xc.c         | 2017/02/21 | Updata Document                     |
| V1.2    | xc.c         | 2017/02/28 | Modify some description and picture |